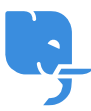

Knowledgebase > Technical > Wordpress > WordPress 轉換網址小技巧

# WordPress 轉換網址小技巧 scicube 614 - 2023-03-14 - Wordpress WordPress 轉換網址小技巧

#### 注意事項:任何涉及升級或轉移程序客戶務必先進行備份。

轉換網址是 Wordpress 用家其中一大困難,很多客戶出現的情況是,在臨時網址做 Wordpress 測試後,將 Wordpress 搬回正式網址,然後發現整個 Wordpress 失效。以上情況是正常的,因為 Wordpress 本身有 URL 檢測機制,假設本身 Wordpress 網址是 abc.com[]如果不作改動搬過去 def.com[]Wordpress 仍然是會自動 Redirect 去 abc.com[]這就是失效主因,以下轉移教學將為各位介紹如何避免有關情況發生。

1) 假設閣下已經將 Wordpress 已經轉移到新網址,閣下需要先強制設定 Wordpress使用新網址。

打開 Wordpress 的 wp-config.php[]加入以下句語(位置沒有所謂),將 newdomain.com 取代為 閣下新wordpress的網址

define('WP\_HOME', 'http://newdomain.com'); define('WP\_SITEURL', 'http://newdomain.com');

2) 登入 Wordpress後台,進入 Plugins -> Add New 欄目,在 Search Plugin 輸入 "go-live-update-urls"

3) 按 Install Now 安裝 Plugin 並於 Download 完成後啟用

| GL                      | Go Live Update URLSInstall NowUpdates all the URLs in the database to point to the new URL<br>when making your site live or changing domains.More DetailsBy Mat LipeInstall Now |                         |
|-------------------------|----------------------------------------------------------------------------------------------------|-------------------------|
| ★★★★★ (16)              | Last Upd                                                                                                    | <b>lated:</b> 6 days ag |
| 10,000+ Active Installs | ✓ Compatible with your vers                                                                                                    | ion of WordPres         |

4) 如果安裝成功,應該會在 Tools 欄目找到 "Go Live"[]按 Go Live 進入 Plugin

| よ Users                   | Wait a sec! This feature is c<br>Community members. Join |
|---------------------------|----------------------------------------------------------|
| 🖌 Tools                   | Available Tools to oth                                   |
| Settings                  | Import integr<br>Export neck o                           |
| Facebook<br>Comments Sync | Go Live                                                  |
| PowerPress                |                                                          |

1) 剛才更新 wp-config 的確可以令你從新網址進入,但由於媒體連結在 Database 有可能仍然 使用舊網址,導致 Wordpress 未能正確顯示。一般進階用家會透過 MySQL 工具如 phpMyAdmin 或者整個備份下載再進行 Find and Replace 的工序,而 Go Live Update Urls 則 可更方便地進行有關設定。用家將新舊網址輸入到 Old URL 及 New UR L再按 "Make It Happen" 便可。

## 筆者建議的技巧是:不要純粹輸入域名,如 olddomain.com [] newdomain.com

### 建議輸入[] http://olddomain.com []http://newdomain.com

## 以防舊網址預設是有www前綴,可以重複使用該plugin並輸入] http://www.olddomain.com ] http://www.newdomain.com

純粹輸入域名理論上是可行的,但因應不同 Wordpress theme 的 "怪問題",以上建議比較 穩陣。

2) 這樣一來,轉移大致完成。如果閣下發現轉移後不能上傳媒體,閣下可以留意 Settings->Media 欄目是否有一項 "Store uploads in this folder"[]如果有,將這項的路徑整行刪 除便可。

|     | WooCommerce     | Large size                                                            | Max Width 800 Max Height 800                                  |  |
|-----|-----------------|-----------------------------------------------------------------------|---------------------------------------------------------------|--|
| 뎎   | Products        | Uploading Files                                                       |                                                               |  |
| ×   | Appearance      | Store uploads in this folder                                          |                                                               |  |
| y   | YIT Plugins     |                                                                       | /home/demo/domains/scicube.com/public_html/w                  |  |
|     |                 |                                                                       | Default is wp-content/uploads                                 |  |
| ×   | Plugins (8)     |                                                                       |                                                               |  |
| 4   | Users           | Full URL path to files                                                |                                                               |  |
| s   | Tools           |                                                                       | Configuring this is optional. By default, it should be blank. |  |
| Ÿ   | Visual Composer | Organize my uploads into month- and year-based folders   Save Changes |                                                               |  |
| 4t  | Settings        |                                                                       |                                                               |  |
| Ge  | neral           |                                                                       |                                                               |  |
| Wri | iting           |                                                                       |                                                               |  |

1) 正如以上提及,不同的 Theme 或 Plugin 或會令轉移 Wordpress 時產生一些怪問 題[]Scicube客戶如預上任何轉移疑難可電郵至 <u>support@scicube.com</u> 與我們查詢,當然我們 亦有為新客戶提供免費網站轉移服務,如有需要請與我們聯絡,謝謝。